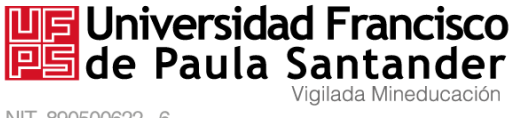

NIT. 890500622 - 6

## **CENTRO DE INGLÉS - UFPS**

## INFORMACIÓN SOBRE PRUEBA EKT Noviembre/2017

Las fechas para la inscripción de la prueba EKT (English Knowledge test) son las siguientes:

| 20,21,22,23,24 y 25 de Noviembre | Inscripciones en línea. (Divisist 2.0) |
|----------------------------------|----------------------------------------|
|                                  |                                        |

El valor de la Prueba EKT es el 10 % SMMLV (\$ 73.771)

## Tenga en cuenta la siguiente información:

- La primera prueba EKT que presenta el estudiante no tiene costo. •
- El día de la prueba EKT, solo se permite presentar Cédula de Ciudadanía. •
- Si por motivos de fuerza mayor se efectúa alguna modificación, esta se informará • oportunamente a través de la página: www.ufps.edu.co

## PASOS PARA REALIZAR LA INSCRIPCIÓN A LA PRUEBA DE INGLÉS

**1.** Acceder al portal de DIVISIST 2.0.

https://divisist2.ufps.edu.co/

Avenida Gran Colombia No. 12E-96 Barrio Colsag Teléfono (057)(7) 5776655 - www.ufps.edu.co oficinadeprensa@ufps.edu.co San José de Cúcuta - Colombia

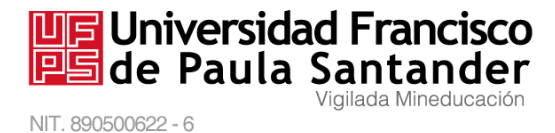

2. Buscar en el menú de la Navegación Principal (Lado Izquierdo), el último ítem con el Nombre Examen en línea, y hacer clic.

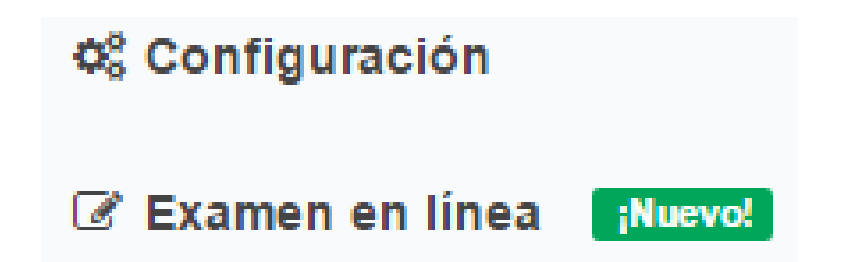

 Si en el momento existen fechas de Inscripciones Vigentes, ir a la sección Inscripciones Disponibles, hacer clic en el botón Registrarse y confirmar la inscripción (Haciendo clic en Aceptar).

| <li>Insci</li>           | ripciones Disponibles            |                                      |                       |               |
|--------------------------|----------------------------------|--------------------------------------|-----------------------|---------------|
| A contin                 | uación se listan los exar        | nenes WEB disponibles:               |                       |               |
| N°                       | NOMBRE                           | FECHA DE INICIO                      | FECHA DE FINALIZACION | OPCION        |
| 1                        | INGLES                           | 14/12/2016 10:08 AM                  | 14/12/2016 4:08 PM    | C Registrarse |
| Confirmar                | Inscripción                      | ×                                    |                       |               |
| lmente dese<br>versible. | ea realizar el registro para pre | sentar el ExamenWeb. Este proceso es |                       |               |
| errar                    |                                  | <b>♂</b> Aceptar                     |                       |               |

NOTA: A partir de este punto el proceso cambia si usted ya presentó un Examen, debido a que debe generar un recibo de Pago. Continuar en el paso 6.

Avenida Gran Colombia No. 12E-96 Barrio Colsag Teléfono (057)(7) 5776655 - www.ufps.edu.co oficinadeprensa@ufps.edu.co San José de Cúcuta - Colombia

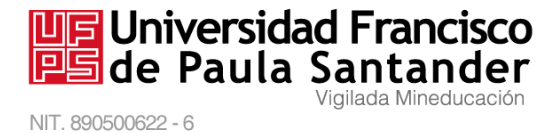

- 4. Si el proceso de registro fue correcto, recibirá automáticamente un mensaje de confirmación.
- Se ha registrado con éxito al Examen de INGLES. Debe esperar que se le notifique la asignación del grupo para la presentación del Examen.
  Ya existe un registro activo para el examen de INGLES. Debe esperar que se le notifique la asignación del grupo para la presentación del Examen.
- **5.** A partir de este momento ha terminado el proceso de Registro y debe esperar a que se le asigne grupo, fecha, hora y lugar de presentación. La asignación se realizará un día después de la fecha de cierre de Inscripciones y se le notificará por Divisist.
- 6. Para poder realizar la inscripción debe hacer clic en el botón Generar Recibo de pago y Aceptar la confirmación.

| 👗 In  | scripciones al Exa      | men: ING    | ILES                         |                           |                     |         |                |
|-------|-------------------------|-------------|------------------------------|---------------------------|---------------------|---------|----------------|
| A cor | tinuación se lista el h | istorico de | a las inscripciones realizad | las en este semestre:     |                     |         |                |
| N°    | Grupo Asignado          | Salon       | Inicio                       | Finalización              | Fecha de Registro   | Periodo | Nota           |
| 1     | 225                     | SE401       | 30/11/2016 04:00 PM          | 30/11/2016 06:00 PM       | 22/11/2016 03:39 PM | 20162   | 30             |
| 2     | 212                     | SE401       | 17/11/2016 04:00 PM          | 17/11/2016 06:00 PM       | 15/11/2016 05:23 PM | 20162   | 34             |
| 3     | 211                     | SE401       | 03/11/2016 08:00 PM          | 03/11/2016 10:00 PM       | 25/10/2016 03:03 PM | 20162   | NO LO PRESENTO |
|       |                         |             |                              | C Conorar Baciha da Baga  |                     |         |                |
|       |                         |             |                              | La General Recipo de Fago |                     |         |                |

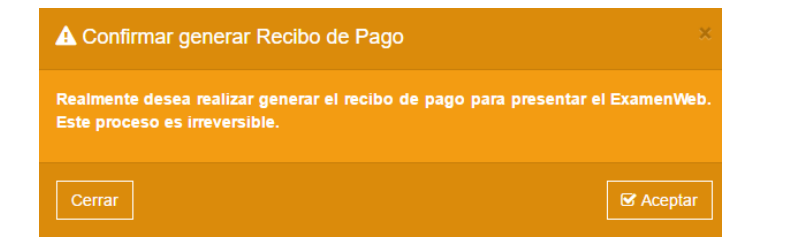

Avenida Gran Colombia No. 12E-96 Barrio Colsag Teléfono (057)(7) 5776655 - www.ufps.edu.co oficinadeprensa@ufps.edu.co San José de Cúcuta - Colombia

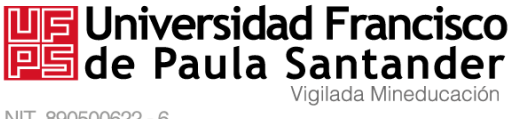

NIT. 890500622 - 6

7. Al aceptar generar el recibo de pago, debe hacer clic el botón Descargar Recibo de Pago, el cual debe imprimir en una impresora láser y seguidamente dirigirse al banco de Occidente a realizar el pago.

| 1° | Codigo Recibo | Fecha de Registro | Fecha de Vencimiento | Estado   | Vigencia | Periodo |
|----|---------------|-------------------|----------------------|----------|----------|---------|
|    | 61877         | 14-DIC-16         | 14-DIC-16            | GENERADA | VIGENTE  | 20162   |

NOTA: Recuerde que el Banco reporta el pago pasadas 24 horas, hasta entonces el registro para presentación del Examen no será válido.

1 El sistema aun no registra su pago o se encuentra en procesamiento. Recuerde que la fecha de vencimiento es el 14-DIC-16

8. Después de generado el recibo cada vez que acceda a Examen en línea recibirá un mensaje donde se le informa el estado en el que se encuentra su pago, al igual que en la sección Solicitudes de pago. Tan pronto el Banco reporte su pago, el proceso de Registro habrá terminado y debe esperar a que se le asigne grupo, fecha, hora y lugar de presentación. La asignación se realizará un día después de la fecha de cierre de Inscripciones y se le notificará por Divisist.

> Avenida Gran Colombia No. 12E-96 Barrio Colsag Teléfono (057)(7) 5776655 - www.ufps.edu.co oficinadeprensa@ufps.edu.co San José de Cúcuta - Colombia